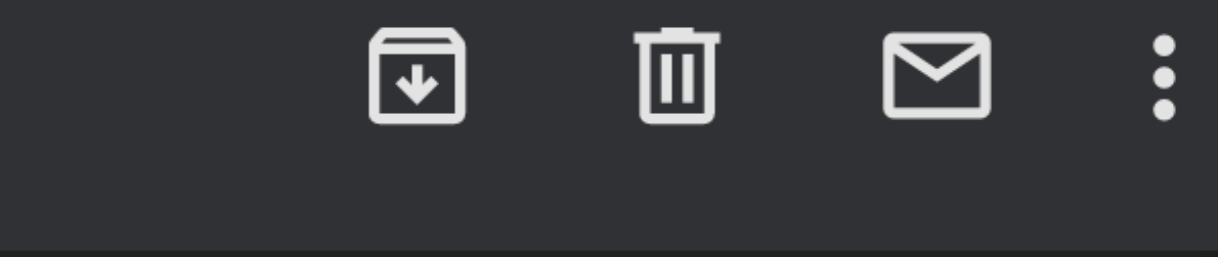

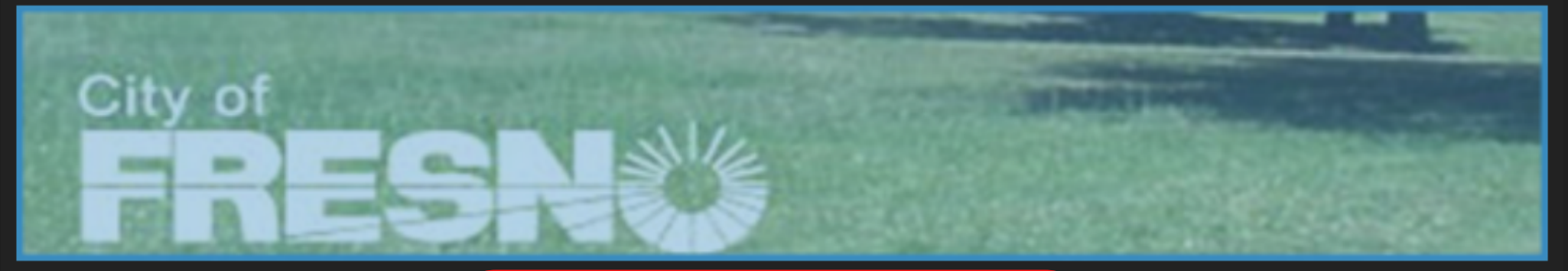

#### Hello PLAYER J The in REGISTRATION the ۶r 202 ult Spo be **INSTRUCTIONS:** on t

### From the Player Invite Email mu select the link below. sim

 Click here to start the Registration process. Click this link instead of going to the City of Fresno Adult Sports web site directly.

2. If you are a new user, click on the "Not registered? Create a new account" link and complete the Register page using as your email

address.

3. If you already have an account, use

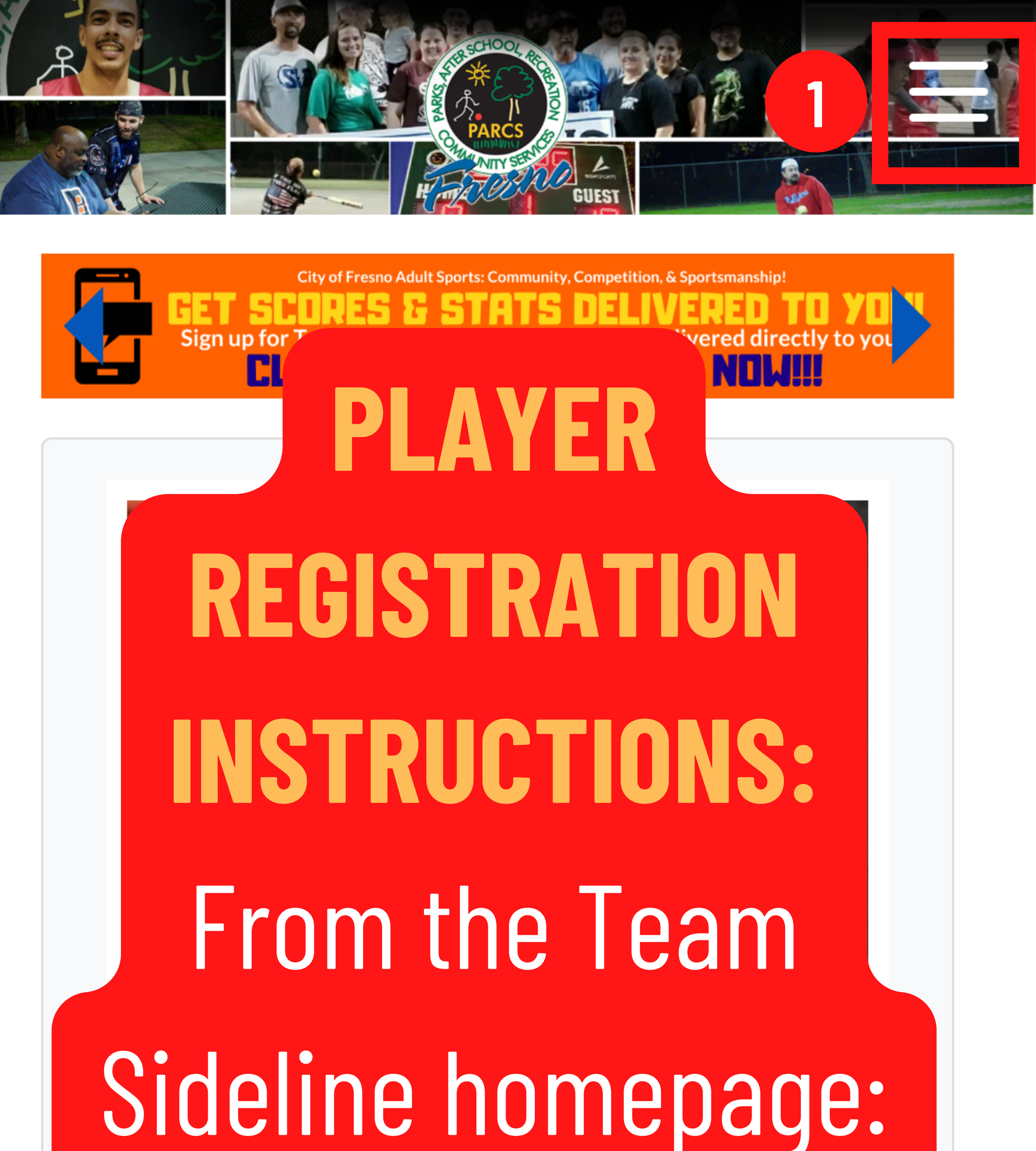

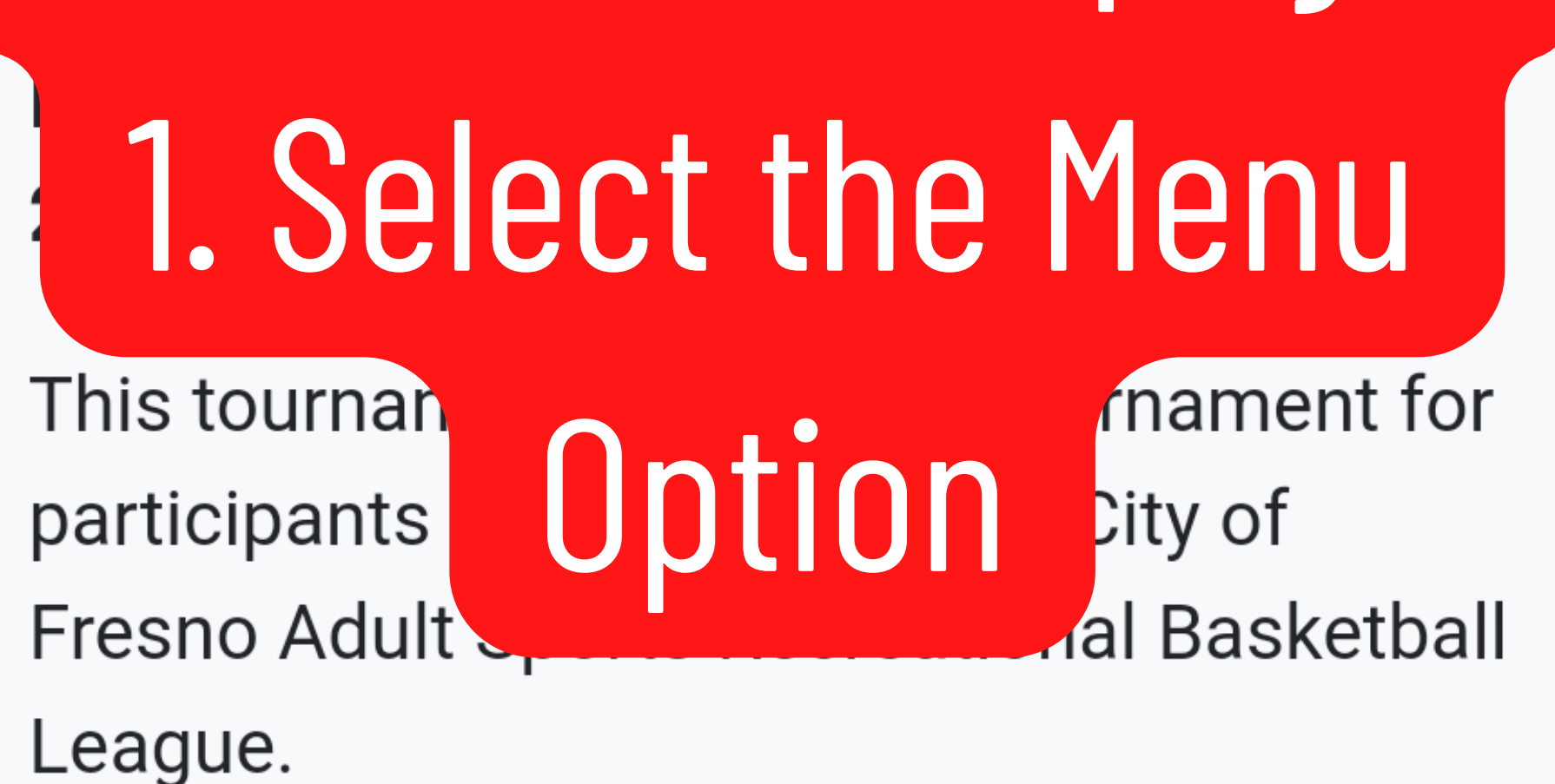

More Info

### Registration Status: Closed

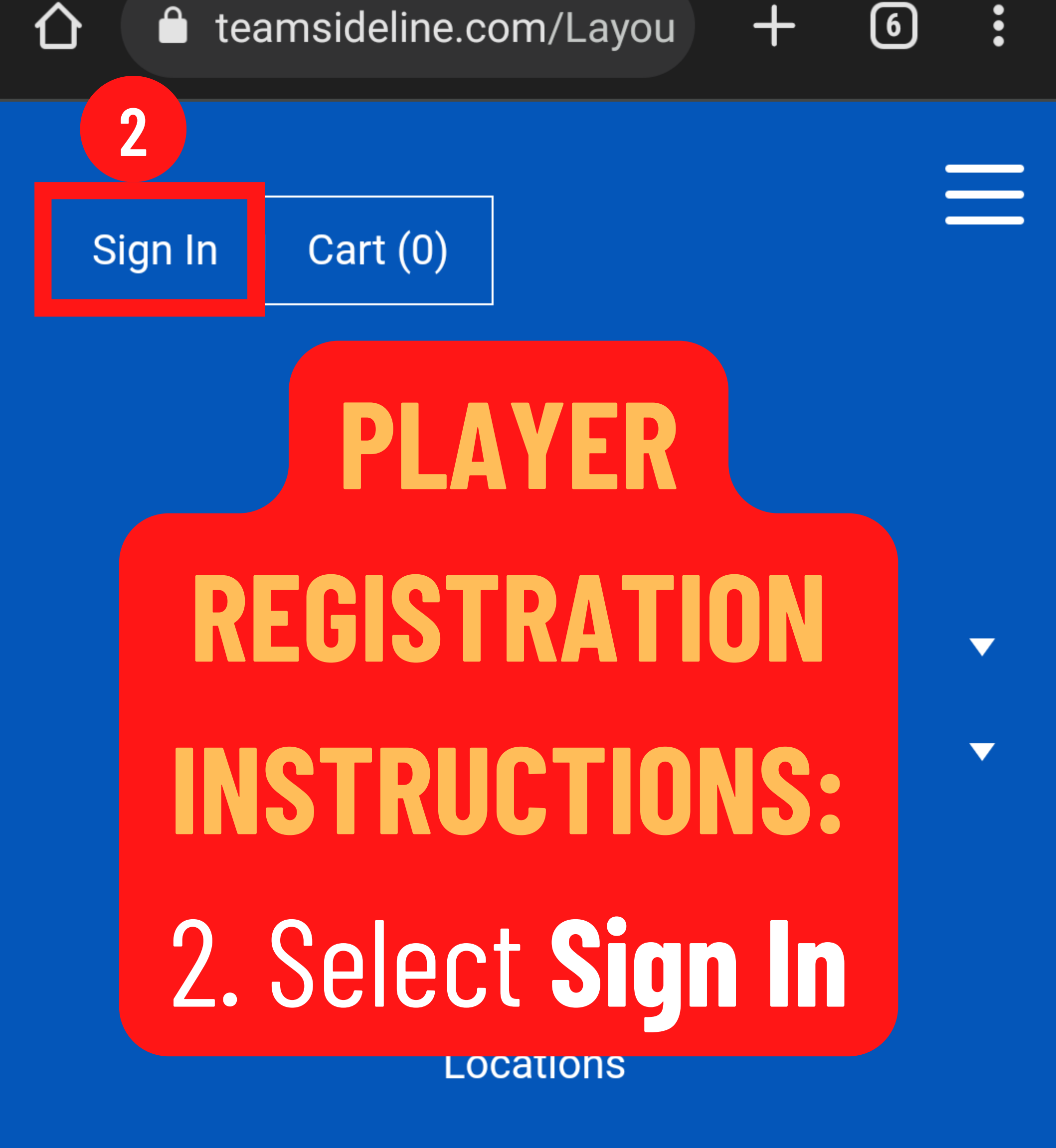

Free Agent Sign Up

### Text Alerts: Scores & Stats

This tournament is a private tournament for participants of the Sprint 2022 City of Fresno Adult Sports Recreational Basketball League.

More Info

Registration Status: Closed

PLAYER REGISTRATION **INSTRUCTIONS:** From the Team Sideline homepage: City 1. Select the following: A. If you have previously registered sign in → Sig with your Email and Password. B. 1st Time users select Create a New Account. C. If you have registered previous and cannot remember your password choose Forgot your Password. Use y

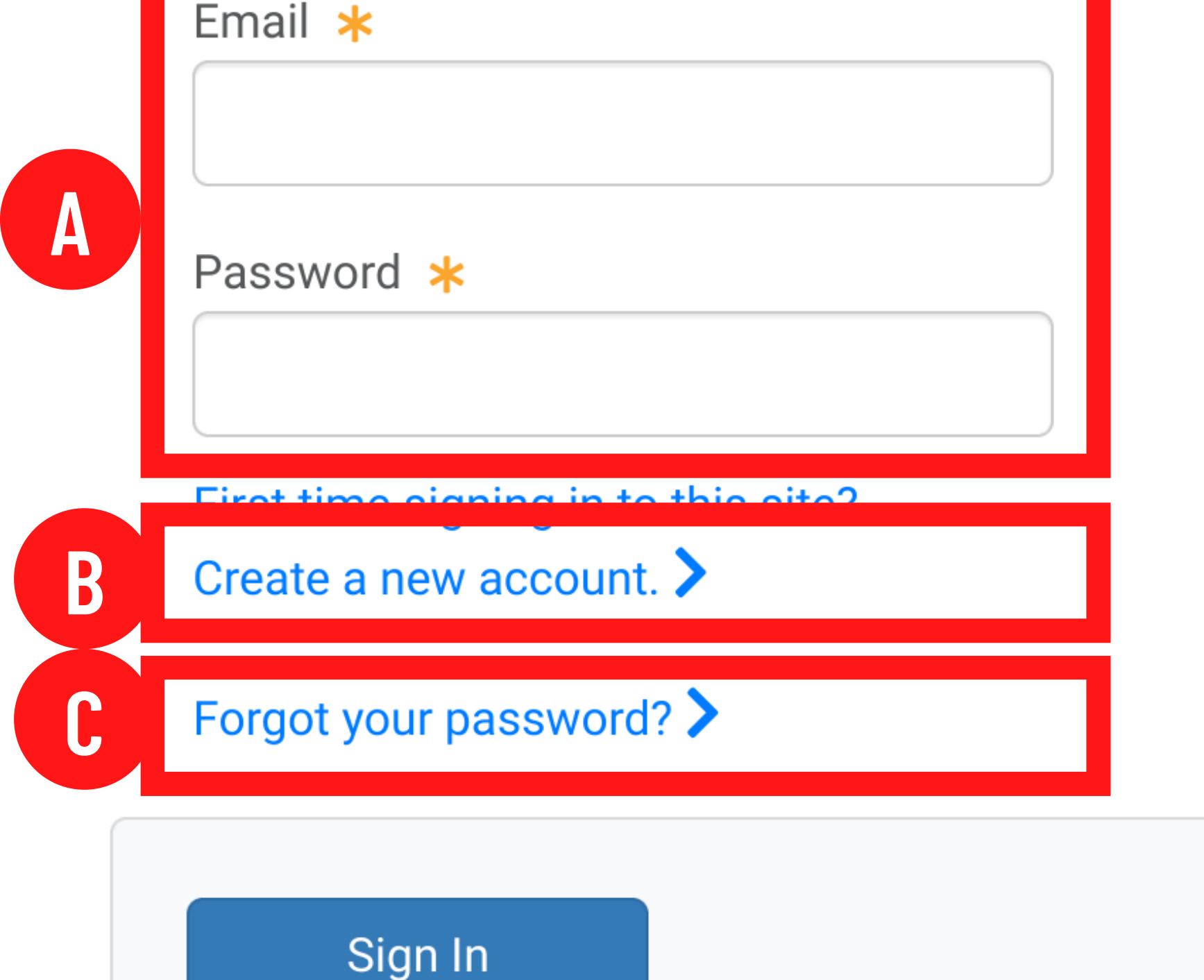

→) Sign In

FORGOT PASSWORD:

•

•

•

•

•

•

•

•

•

•

•

•

•

•

•

•

•

•

•

•

•

•

•

•

•

•

•

•

•

•

•

•

•

•

•

•

•

•

•

•

•

•

•

•

•

•

•

•

•

•

•

•

•

•

•

•

•

•

•

•

•

•

•

•

•

•

•

•

•

•

•

•

•

•

•

•

•

•

•

•

•

•

•

•

•

•

•

•

•

•

•

Please enter the email address you used when you registered. When you click the Submit button we will email you password reset instructions.

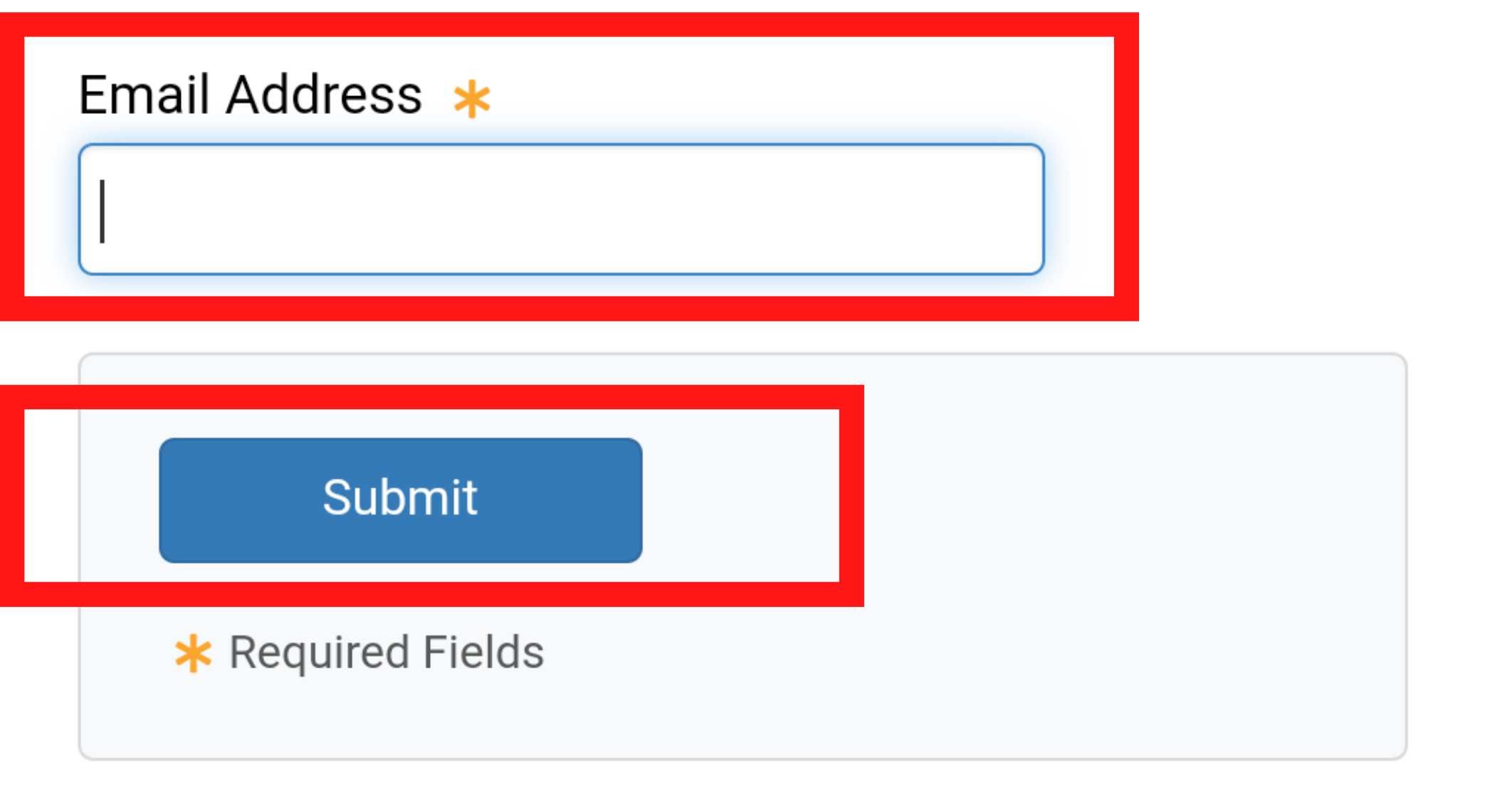

### Sign In

### Sign In

Thank you. If the email address you entered is associated with TeamSideline, an email with instructions on how to reset your password will be sent. Please check your spam folder if the email is not in your inbox. The password reset link included in the email will expire in 2 hours.

# **FORGOT PASSWORD:** A password reset link will be sent to the original you have signed up with. First t

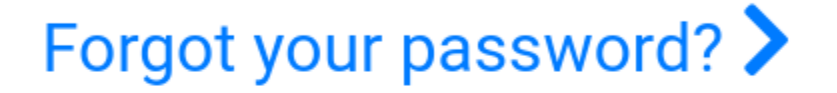

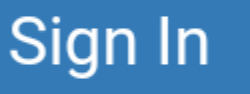

#### Required Fields

Create

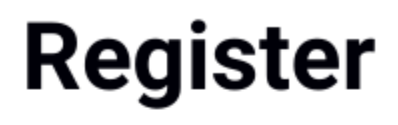

Help 🗸

New to TeamSide complete the field **up is easy!** Just click "Sign Up"

Email Address 🔺

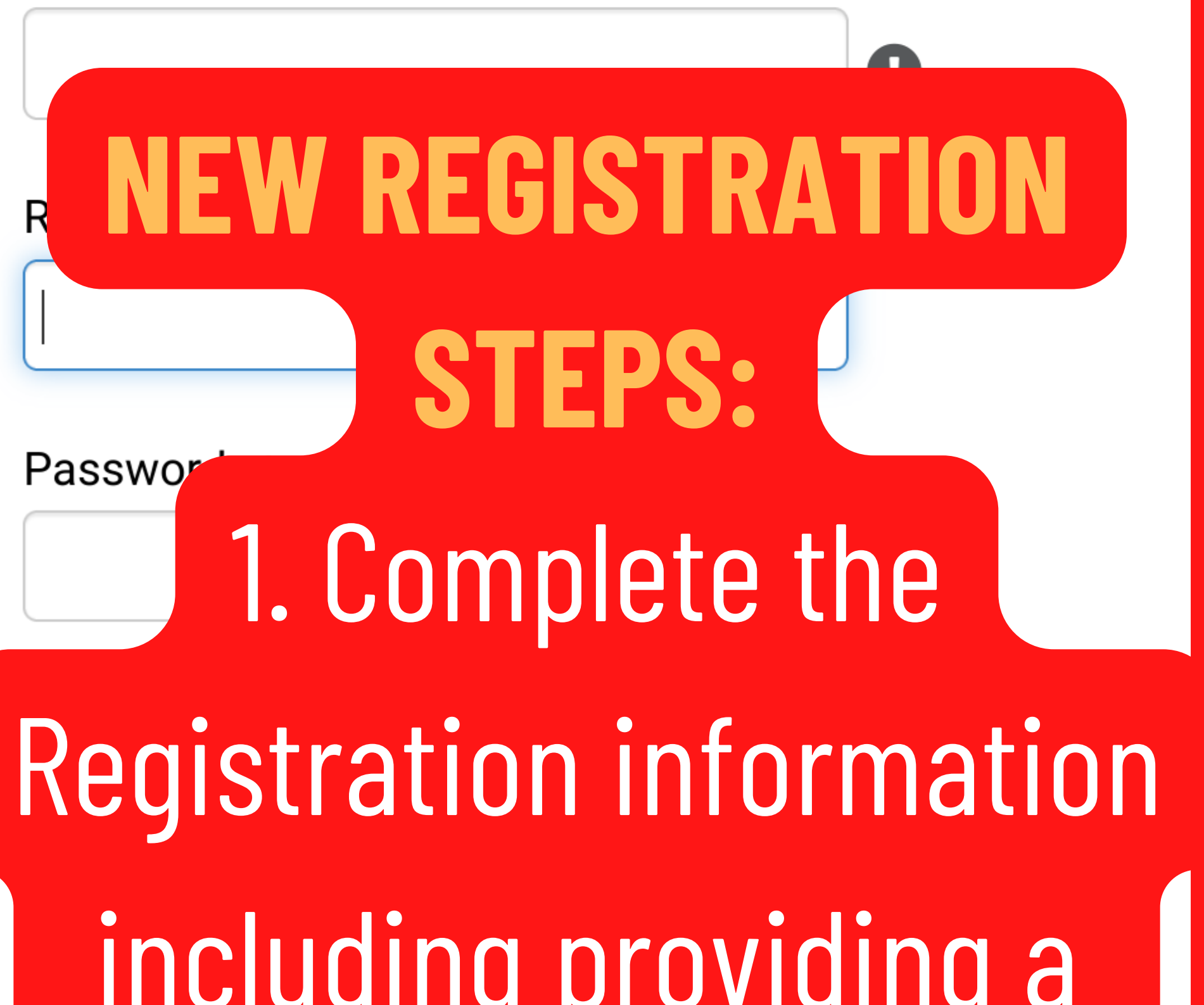

# contact email and cell phone for league Street Address updates.

City, State, Zip 🔺

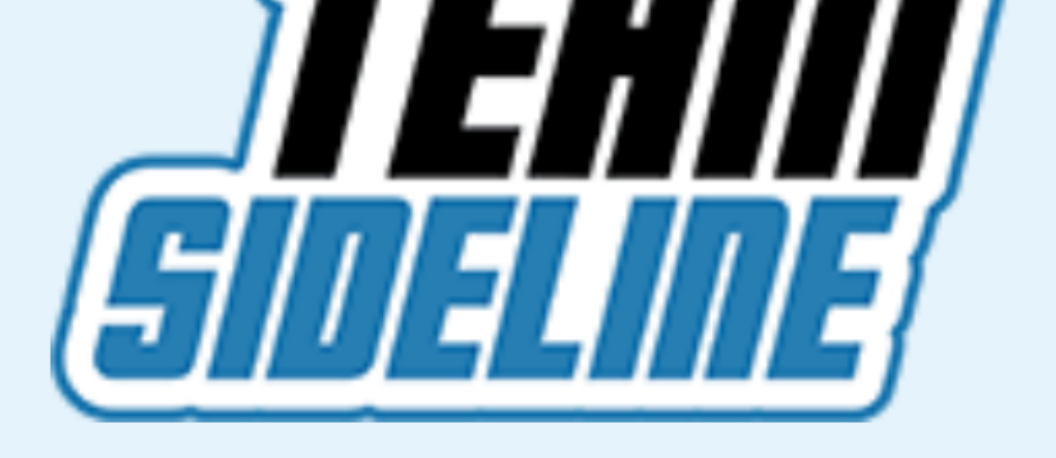

## **City of Fresno Adult Sports**

www.teamsideline.com/fresno 📀

**PLAYER REGISTRATION INSTRUCTIONS: RETURNING TEAM SIDELINE USERS** 2. After completing the registration information select the Place Order option.

My Account

My Profile

**Order History** 

Enrollments

Place Order

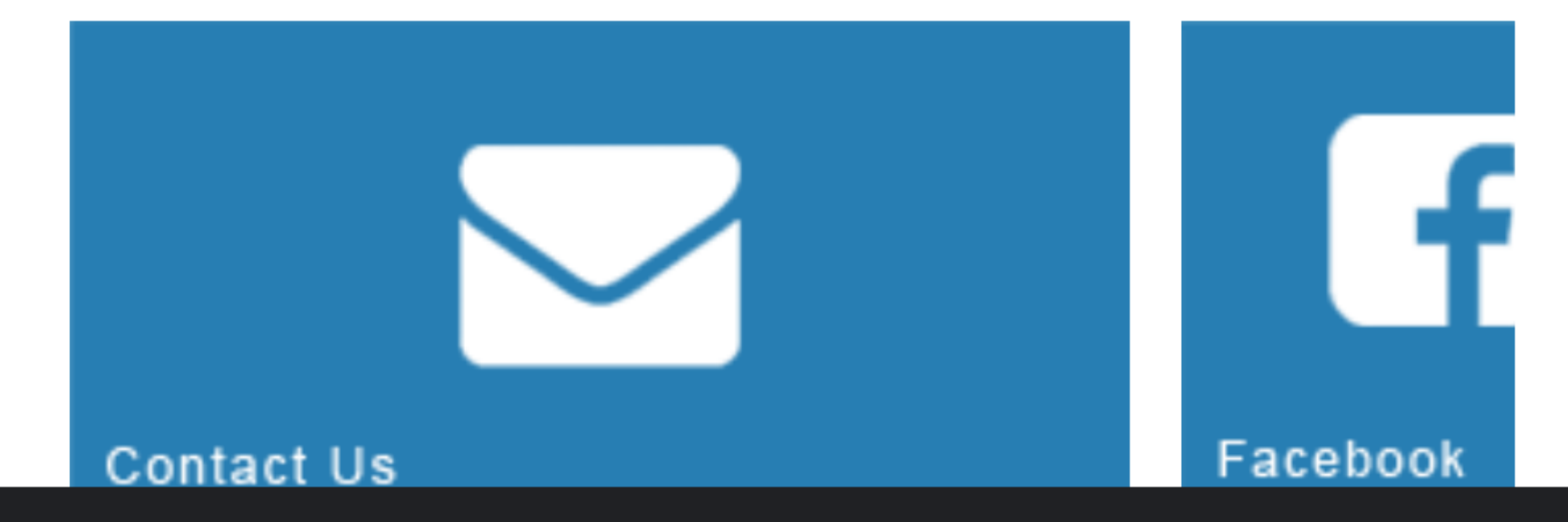

City of Fresno Adult Sports teamsideline.com

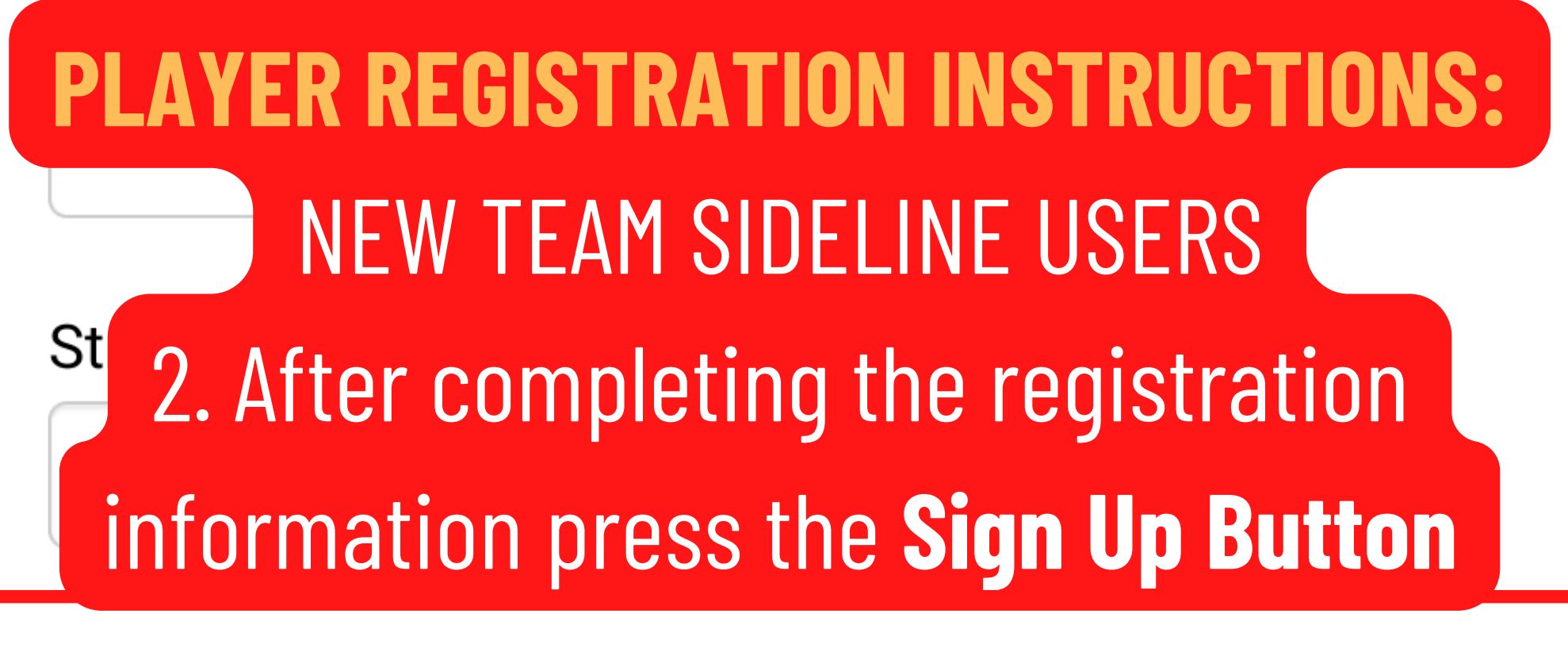

### City, State, Zip 🔺

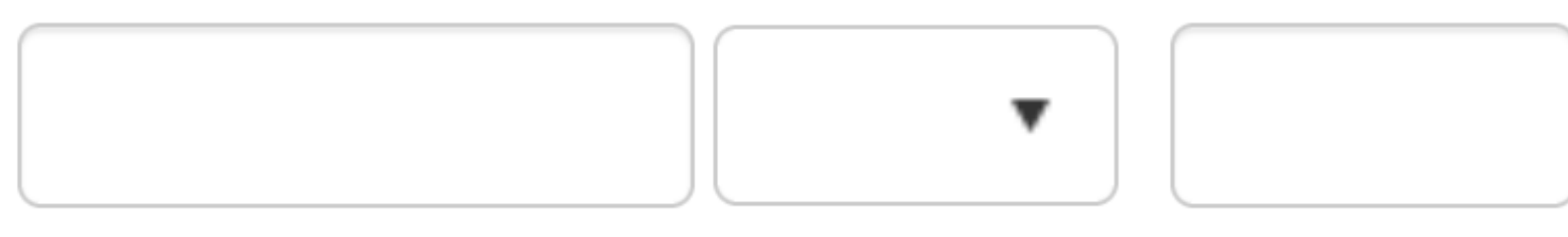

### Phone 1 🜟

Ext. Select •

### Phone 2

### Phone 3

| <br>Ext. | Select | • |
|----------|--------|---|
|          |        |   |

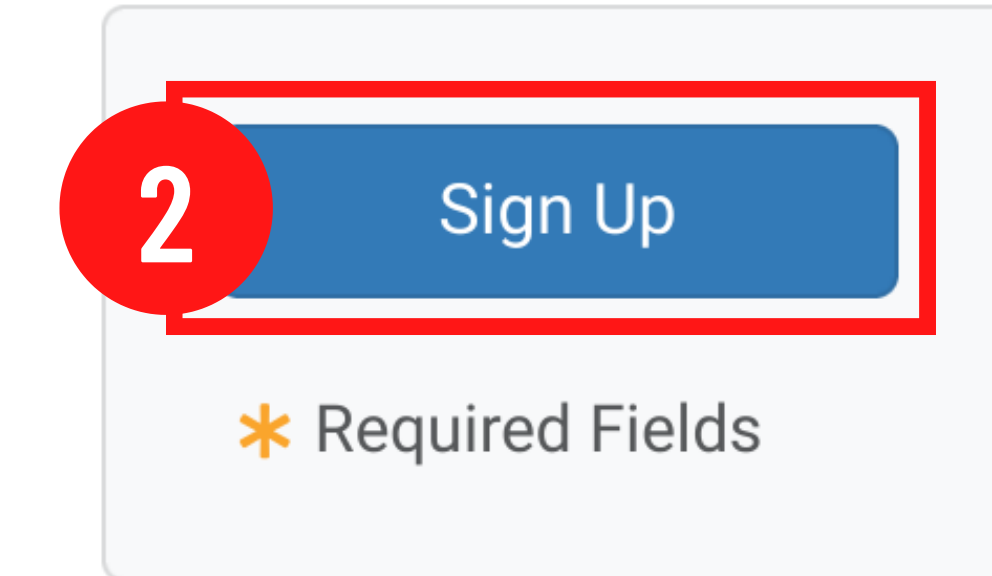

Site Powered by TeamSideline.com Contact Us | Privacy Policy

### Roster Invitation(s)

Team 🜟

Courtside

Program 🜟

Elite 8 Basketball Tournament - Roster

Roster Name 🔺

Don Franklin

# PLAYER REGISTRATION:

# 3. Press Proceed to Checkout

### Your Cart

| Item                            | Cost |  |
|---------------------------------|------|--|
| You have no items in your cart. |      |  |

### **Order Subtotal:**

\$0.00

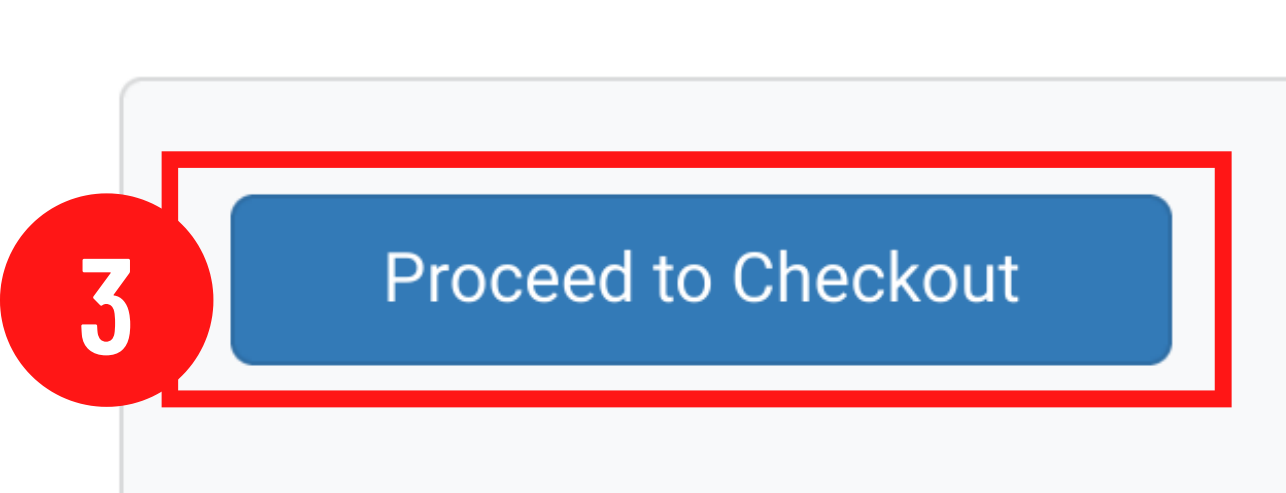

### Elite 8 Basketball Tournament -Help **Roster - Spring Adult Rec Basketball Tournament - Don Franklin**

This enrollment requires a player photo. Follow the steps below to complete the process.

S PLAYER REGISTRATION: 4. Press the Select Button to choose a Photo (Player Face must be visible including the entire head, ears and neck. Press the Next Button

Good picture. Face is clearly visible. Picture shows entire head, including hair, ears and neck.

Bad picture. Face is too small and not visible from the front.

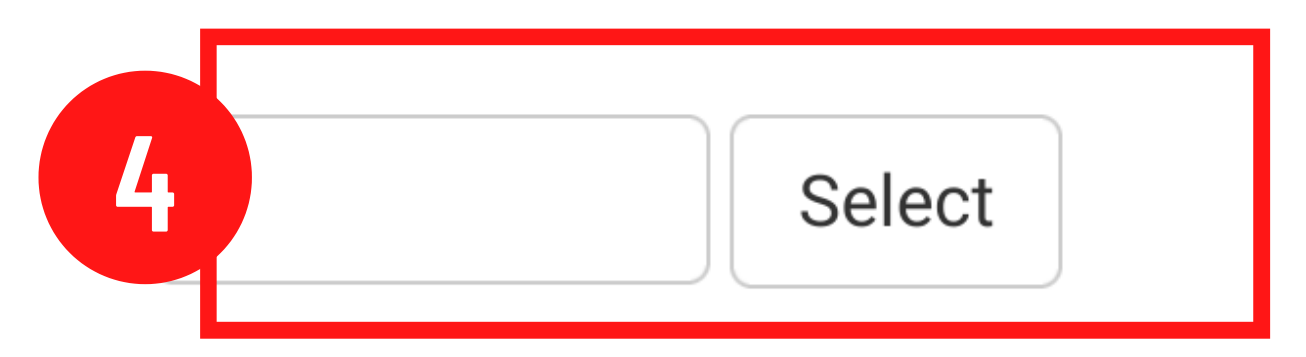

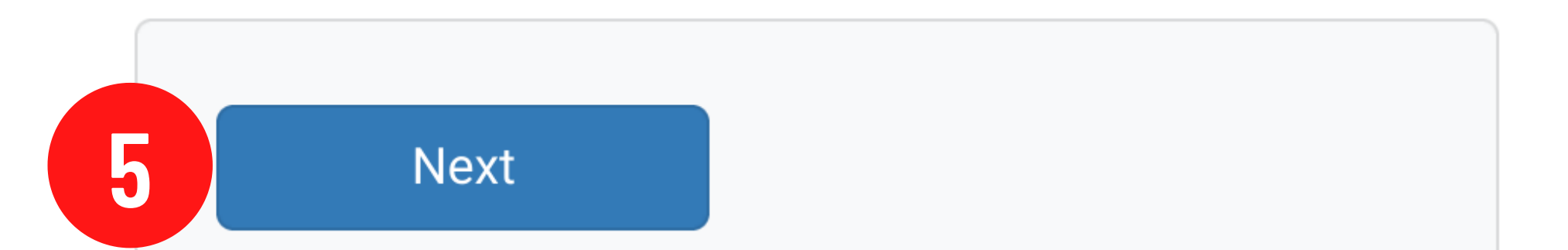

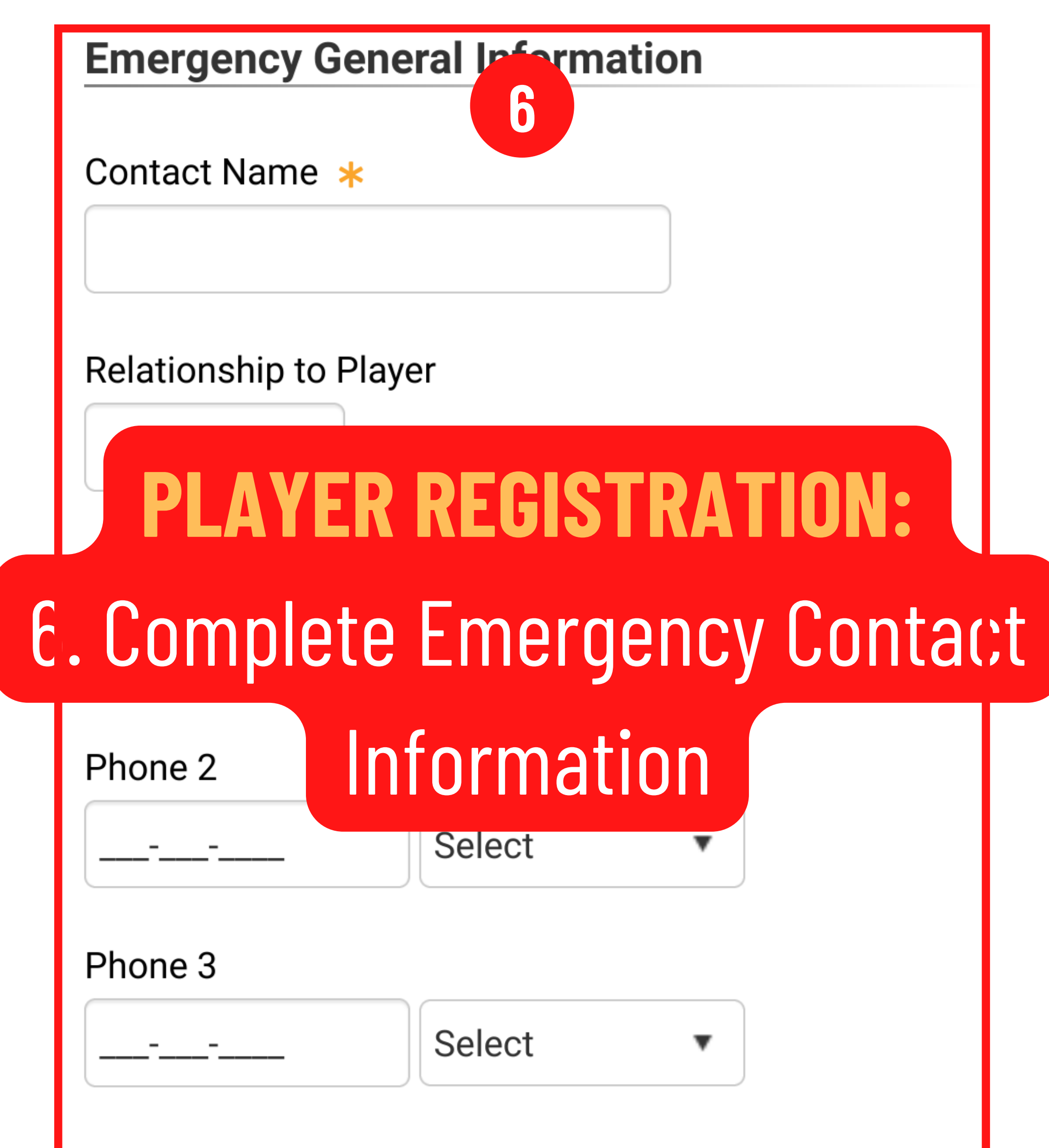

Comments

Comments are for Emergency Contacy Info only

### **Roster Form**

I understand that by completing this form I agree to be bound by the WAIVER, RELEASE, AND INDEMNITY AGREEMENT on this TEAM ROSTER and the TERMS AND CONDITIONS of the Code of Conduct. I further acknowledge that I have read and understand said agreement. I fully understand that consumption of alcohol and use of drugs on any City of Fresno facility is a violation of City Code 8-102.

#### Comments are for Emergency Contacy Info only

### **Roster Form**

6

I understand that by completing this form I agree to be bound by the WAIVER, RELEASE, AND INDEMNITY AGREEMENT on this TEAM ROSTER and the TERMS AND CONDITIONS of the Code of Conduct. I further acknowledge that I have read and understand said agreement. I fully understand that consumption of alcohol and use of drugs on

## **V PLAYER REGISTRATION:**

6. Read and acknowledge terms and conditions for playing..
7. Press the Next Button

Agreement 🜟

Click here to verify that you have read and agree to the terms and conditions that govern your involvement with City of Fresno Adult Sports.

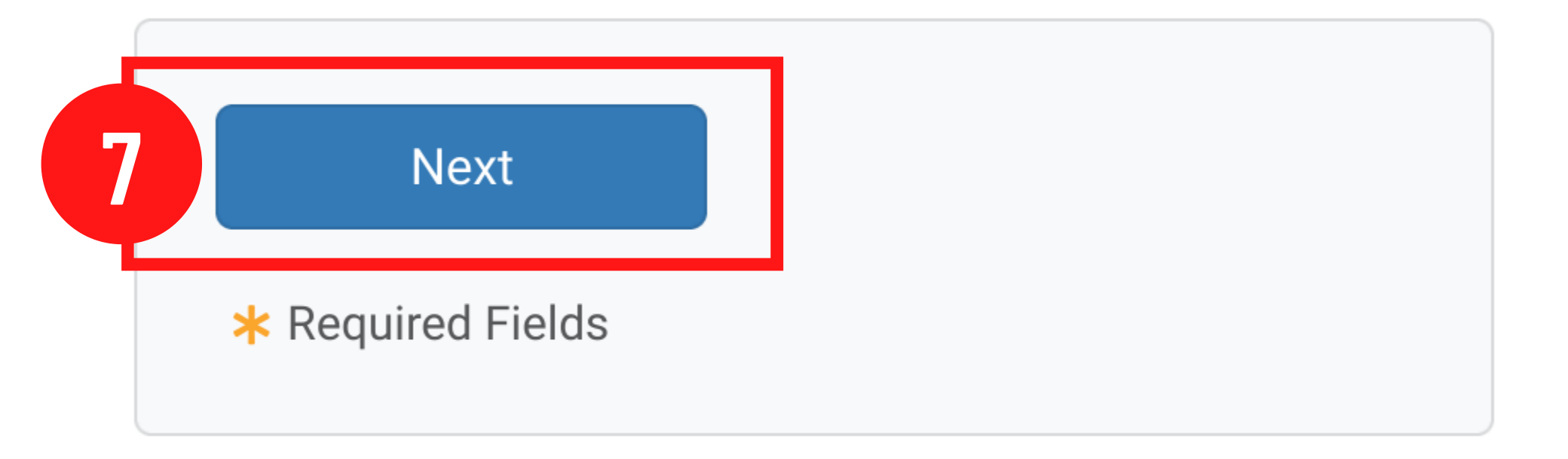

### Phone \star

### Order

# **PLAYER REGISTRATION:** 8. Press the **Place Order Button**.

Order Total: \$0.00

All taxes included.

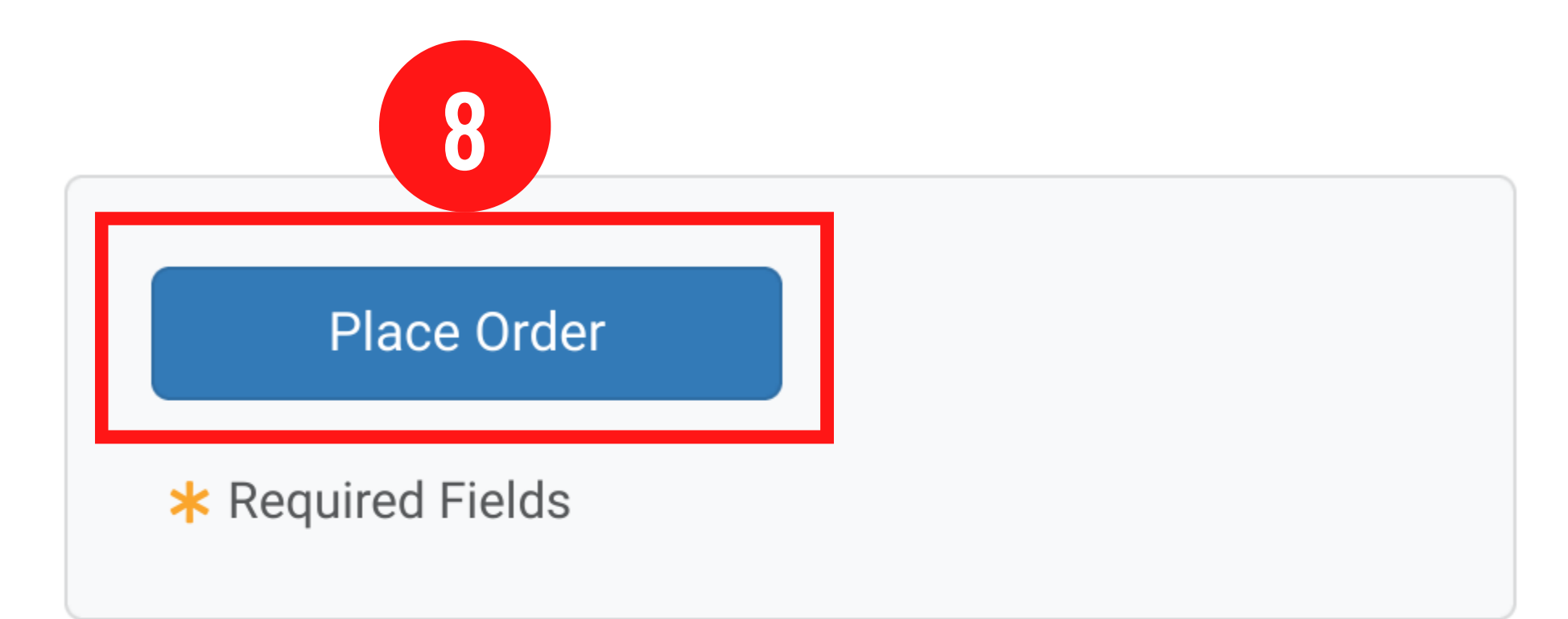

Site Powered by TeamSideline.com